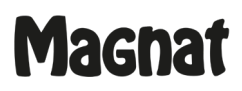

## MR 750 Software-Update Digital Display Anzeige

Mit Hilfe dieses Software Updates wird ein Anzeigefehler bei Digital Coax und Optisch des MR 750 im Display korrigiert.

**Wichtig:** Dieses Software Update ist nur für den MR 750 geeignet mit installierter Software Version unter 1.09!

Zur Prüfung der installierten Software Version siehe unten "Überprüfen der installierten Software Version".

Für das Update benötigen Sie:

- Update File (von unserer Website -> MR 750, Download)
- USB Stick (8Gb FAT 16/32 formatiert, keine Ordner)

Bitte laden Sie das Update File herunter und entpacken sie dieses.

Das Update File kopieren Sie dann bitte auf den leeren USB Stick in das Hauptverzeichnis.

## Installation des Updates:

- MR 750 ausschalten (Rückseite Netzschalter)
- Stecken Sie den USB Stick mit dem Update in den rückwärtigen USB UPDATE ONLY Eingang des MR 750.
- Drücken und halten Sie die ON/STBY Taste auf der Vorderseite gedrückt
- Schalten Sie jetzt den rückwärtigen POWER Schalter ein
- Sobald UPDATE im Display angezeigt wird, können Sie den ON/STBY Taste loslassen
- Das Update startet jetzt (Dauer ca. 30 Sekunden).
- Der MR 750 schaltet sich nach der erfolgreichen Installation aus.
- Entfernen Sie den Update USB Stick.
- Schalten Sie den MR 750 ein.

## Überprüfen der installierten Software Version:

- Bitte drücken Sie die MONO und DIRECT Tasten zusammen für ca. 5 Sekunden.
- Es wird dann FACTOTY RESET und die installierte Software Version angezeigt.
  (Nach 5 Sekunden erfolgt automatisch ein Reset des MR 750 und er schaltet sich aus.)
- Dort sollte dann die vorherige Version auf V1.09 aktualisiert worden sein.